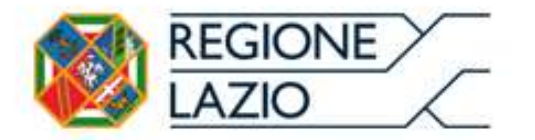

# **Piattaforma**

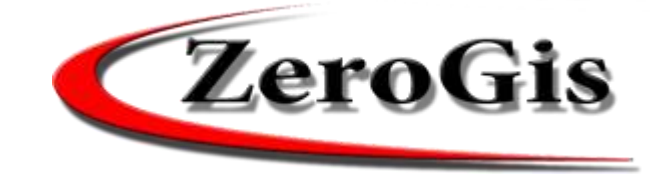

Organizzazioni di volontariato:

http://server.zerobyte.it/zerogis\_reglazio/

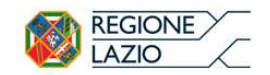

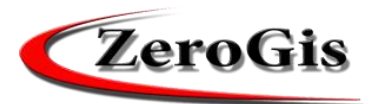

# 1) aggiornamento dati ORGANIZZAZIONE

# 2) domanda per richiesta CONTRIBUTI

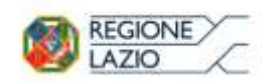

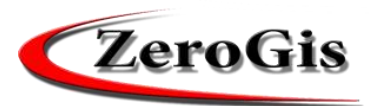

#### Accesso per le Organizzazioni di Volontariato

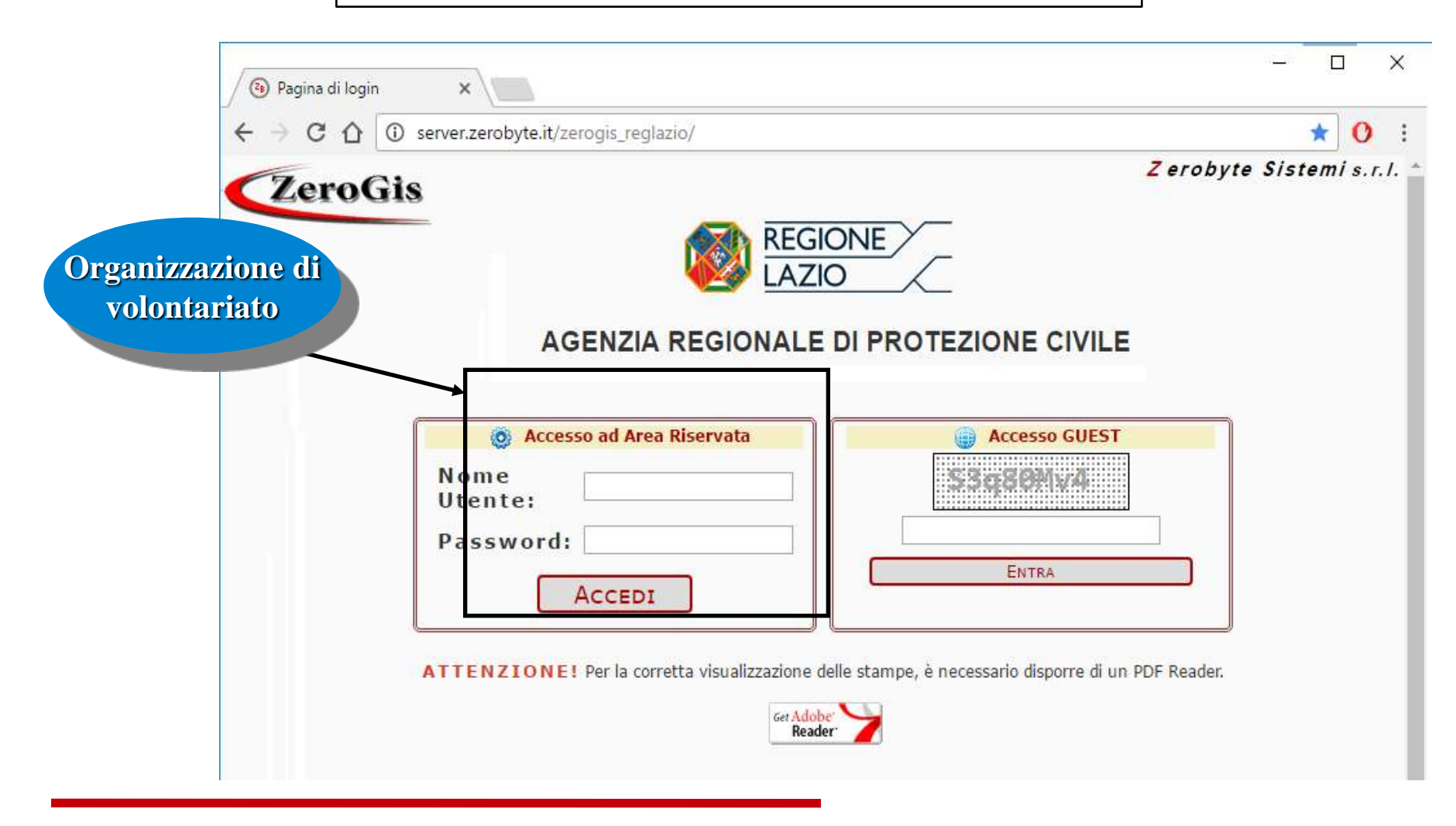

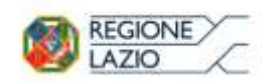

SCHI ORGANIZ

AGENZIA REGIONALE DI PROTEZIONE CIVILE

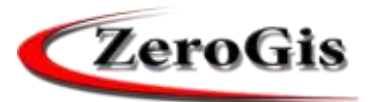

# 1) Aggiornamento dei dati dell'organizzazione

| an annual mucologithmut  | Ar Leg statistics                                                                                                    | 17/11/2 11/2010                                                                                                    |
|--------------------------|----------------------------------------------------------------------------------------------------|----------------------------------------------------------------------------------------------------|
| HENG                     | Rome 7                                                                                                    | Esci dal Derga                                                                                                    |
| -42946                   | State A                                                                                                    | ZeroG                                                                                                    |
| NEWS                     | A DENDA REGIONALE DI PROTEZIONE CIVILE                                                                                                    |                                                                                                    |
| PRODUCUTION              |                                                                                                    |                                                                                                    |
| CARTOGRAFIS              |                                                                                                    |                                                                                                    |
| COORDINATE               |                                                                                                    |                                                                                                    |
| GESTRONE                 | REGIONE LAZIO                                                                                                    |                                                                                                    |
| SCHEDW<br>CREARIZZAZEDHE | AGENZIA REGIONALE DI PROTEZIONE CIVILE                                                                                                    |                                                                                                    |
| CONTRAST'S MAKE          | AGENEIA REGIONALE DI PROTEZIONE GNILE                                                                                                    |                                                                                                    |
| ORCANZZAZONE             |                                                                                                    |                                                                                                    |
| PASSWORD                 |                                                                                                    |                                                                                                    |
| MODIFICA                 | - 1100                                                                                                    |                                                                                                    |
| PANINCEE                 | Dal n - n - rez Neres Xinduste cone: re Autore:                                                                                                    |                                                                                                    |
| Utentia: org-0000        | Al 19 + 54 - 2007 Ten a Recent Canceller, 12 Ten a                                                                                                    | (Create Control of the Control of th |
| 7500000                  | 11/04/2012 15:04 - CORSO PLATTAFORMA ZEROCIS - BANDO CONTRUBUTI 2012                                                                                                    |                                                                                                    |
| Sisteral Sci             | A veguto della nota del Dretture dell'Agenzia (prot. 112682 del 03.02.2017) con la quale a consusciova la predisposicione della pattaturna Zerolla anche per la gettione atomatiza                                                                                                    |                                                                                                    |
|                          | Contrinue & Moders                                                                                                    |                                                                                                    |
|                          | Actore: Rogione Ladie neasure file allegate                                                                                                    |                                                                                                    |
|                          |                                                                                                    |                                                                                                    |
|                          | New more and a second second s |                                                                                                    |
|                          | Contrava & Maximu                                                                                                    |                                                                                                    |
|                          | Autoriti Regione Lane Descare Re allegato                                                                                                    |                                                                                                    |
|                          |                                                                                                    |                                                                                                    |
|                          | 39/03/3017 12:01 - SCHEDA GRGARIZZAZIORE - ORGANIGRAMMA                                                                                                    |                                                                                                    |
| ONE                      | nei migarigramma owa vosoazomi a momente E posible nistre soli 3 nominativi. Per nan appesante trappis trisamente de dati, utanon carge saranne costi i una faise substance.                                                                                                    |                                                                                                    |
|                          | Autore: Seguent Lana NedRade dal Reporte Lada nestan Reisbeath                                                                                                    |                                                                                                    |
|                          |                                                                                                    |                                                                                                    |
|                          | 29/03/2017 10:30 - RISORSE ORGANIZZAZIONE - AGGIUNTA MEZZO                                                                                                    |                                                                                                    |
|                          | Hudu sectione mores, tra i mezzi is stata appienta l'Andrufanza.                                                                                                    |                                                                                                    |
|                          | Continua a lessere                                                                                                    |                                                                                                    |
|                          | Autore Passene Liste                                                                                                    |                                                                                                    |

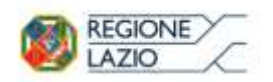

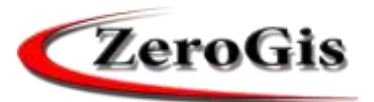

# Scheda organizzazione di volontariato

| 🥑 Zerogis Online - REGIONE       | LAZIO - AGENZIA REGIONALE DI PE                                                                        | ROTEZIONE CIVILE - Mozilla Firefox                                             | – 0 ×              |
|----------------------------------|----------------------------------------------------------------------------------------------------|--------------------------------------------------------------------------------|--------------------|
| i server.zerobyte.it/zer         | rogis_reglazio/Auth                                                                                    |                                                                                |                    |
|                                  | Home Stampe ?                                                                                          |                                                                                | Esci dal Programma |
| HOME                             |                                                                                                    |                                                                                | ToroGio            |
| NEWS                             | AGENZIA REGIONALE DI PROTEZ                                                                            | ZIONE CIVILE Scheda Organizzazione                                             | Lerouis            |
| MODULI/LINK                      |                                                                                                    | RISORSE                                                                        | ^                  |
| CARTOGRAFIA                      | DATI IDENTIFICATIVI DELL                                                                               | L'ORGANIZZAZIONE                                                               |                    |
| COORDINATE                       | Nome:                                                                                                  | ORGANIZZAZIONE PROVA                                                           |                    |
|                                  | Nome Esteso:                                                                                           |                                                                                |                    |
| GESTIONE                         | Tipologia:                                                                                             | ASSOCIAZIONI DI VOLONTARIATO                                                   |                    |
|                                  | Indirizzo sede legale:                                                                                 | Classe A     Classe B     Classe C       VIA ROSA RAIMONDI GARIBALDI     N°: 7 |                    |
| SCHEDA                           | Comune: Roma                                                                                           | Cap: 00145 Provincia: RM                                                       |                    |
| ORGANIZZAZIONE                   | CF / Partita IVA dell'Org                                                                              | anizzazione: 1098787887767 Data costituzione: 01 / 01 / 2000                   |                    |
| PASSWORD<br>MODIFICA<br>PASSWORD | Iscritta con Determinazi<br>Iscritta ad ARTES con D<br>Numero iscrizione elenci<br>ORGANIGRAMMA DELL'O | ione n°: Data: / / /<br>eterminazione n°: nel: / / /<br>co territoriale: 999   |                    |
| CORSI                            | Vicepresidente:                                                                                        | Cerca Reset                                                                    |                    |
| PROPOSTE CORSI                   | Tesoriere:                                                                                             | Cerca Reset                                                                    |                    |
| Utente: org-0000                 | Componente Diret                                                                                       | ttivo: Cerca Reset                                                             |                    |
| ZEROBXIE<br>Sistemi Srl          |                                                                                                    |                                                                                |                    |

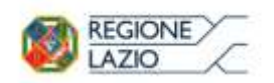

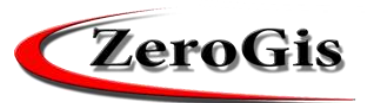

# Scheda organizzazione di volontariato

| Zerogis Online - REGIONE | LAZIO - AGENZIA REGIONALE DI P | ROTEZIONE CIVILE - Mozilla Firefox                            | – ø ×              |
|--------------------------|--------------------------------|---------------------------------------------------------------|--------------------|
| MENU                     | Home Stampe ?                  |                                                               | Esci dal Programma |
| НОМЕ                     |                                | Scheda Organizzazione                                         | ZeroGis            |
| NEWS                     | AGENZIA REGIONALE DI PROTE     |                                                               |                    |
| MODULI/LINK              |                                | RISORSE PERSONALE                                             |                    |
| CARTOGRAFIA              | DATI IDENTIFICATIVI DEL        | L'ORGANIZZAZIONE                                              |                    |
| COORDINATE               | Nome:                          | ORGANIZZAZIONE PROVA                                          |                    |
|                          | Nome Esteso:                   |                                                               |                    |
|                          | Tipologia:                     | ASSOCIAZIONI DI VOLONTARIATO                                  |                    |
|                          |                                | O Classe A O Classe B O Classe C                              |                    |
| ORGANIZZAZIONI           | Indirizzo sede legale:         | VIA ROSA RAIMONDI GARIBALDI N°: 7                             |                    |
| SCHEDA                   | Comune: Roma                   | Cap: 00145 Provincia: RM                                      |                    |
| ORGANIZZAZIONE           | CF / Partita IVA dell'Or       | ganizzazione: 109878 887767 Data costituzione: 01 / 01 / 2000 |                    |
|                          | Iscritta con Determinaz        | zione nº: Data: / / /                                         |                    |
| PASSWORD                 | Iscritta ad ARTES con D        | Determinazione nº: nel: ////                                  |                    |
| MODIFICA                 | Numero iscrizione elen         | co territoriale: 999                                          |                    |
| PASSWORD                 | ORGANIGRAMMA DELL'O            | ORGANIZZAZIONE                                                | <del>\</del>       |
| CORST                    | Vicepresidente:                | CERCA                                                         | Gestione           |
| PROPOSTE CORSI           |                                | P.                                                            | ERSONALE e         |
|                          | Tesoriere:                     | CERCA                                                         | DISODSE            |
| Utente: org-0000         | Componente Dire                | ettivo:                                                       | RISORSE            |
| 2                        |                                | dell                                                          | organizzazione     |
| ZEROBXIE<br>Sistemi Srl  |                                |                                                               |                    |

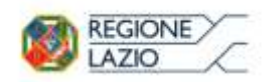

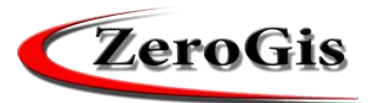

# Scheda organizzazione di volontariato

#### DATI IDENTIFICATIVI DELL'ORGANIZZAZIONE

| Nome:                      | ORGANIZZAZIONE PROVA                                         |
|----------------------------|--------------------------------------------------------------|
| Nome Esteso:               |                                                              |
| Tipologia:                 | ASSOCIAZIONI DI VOLONTARIATO                                 |
|                            | O Classe A O Classe B O Classe C                             |
| Indirizzo sede legale:     | VIA ROSA RAIMONDI GARIBALDI Nº: 7                            |
| Comune: Roma               | Cap: 00145 Provincia: RM                                     |
| CF / Partita IVA dell'Orga | anizzazione: 1098787887767 Data costituzione: 01 / 01 / 2000 |
| Iscritta con Determinazio  | one nº: Data: / / /                                          |
| Iscritta ad ARTES con De   | eterminazione nº: nel: / /                                   |
| Numero iscrizione elenco   | o territoriale: 999                                          |
| ORGANIGRAMMA DELL'OR       | RGANIZZAZIONE                                                |
| Vicepresidente:            | Cerca Reset                                                  |
| Tesoriere:                 | Cerca Reset                                                  |
| Componente Diret           | tivo: Cerca Reset                                            |

# Dati identificativi dell'organizzazione

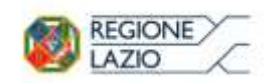

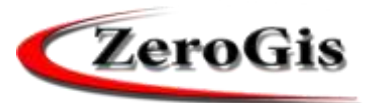

# Scheda organizzazione di volontariato

#### DATI PERSONALI RAPPRESENTANTE LEGALE

| Nome: Mario                      | Cognome: Rossi                  |
|----------------------------------|---------------------------------|
| Nato a: Roma II: 22 / 08         | 3 / 1981 Residente a: Roma      |
| Via/Piazza: Via Roma             | Nº: 41 Cap: 00100 Provincia: RM |
| Codice fiscale: RCLSRN81M22H521R | Telefono: 3351534534            |
| E-Mail: mario.rossi@gmail.com    |                                 |
| PEC:                             |                                 |

# Dati personali del rappresentante legale

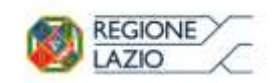

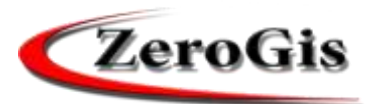

# Scheda organizzazione di volontariato

| Nome Sezione Operativa |  | Comune          | Provincia |            |
|------------------------|--|-----------------|-----------|------------|
|                        |  |                 |           |            |
| Nome Sezione:          |  | Comune:         | ~         | Provincia: |
|                        |  | INSERISCI RESET |           |            |

# Eventuali sezioni dell'organizzazione

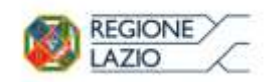

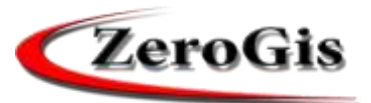

# Scheda organizzazione di volontariato

#### DATI DELL'ORGANIZZAZIONE

| Telefono rep. H24:                | 3351531534  | Fax rep. H24: |             |  |  |
|-----------------------------------|-------------|---------------|-------------|--|--|
| Telefono:                         |             | Fax:          | 00000000000 |  |  |
| E-Mail:                           |             |               |             |  |  |
| PEC:                              | mail@pec.it |               |             |  |  |
| Indirizzo Internet:               |             |               |             |  |  |
| DATI BANCARI                      |             |               |             |  |  |
| Banca:                            | Banca:      |               |             |  |  |
| IBAN:                             |             |               |             |  |  |
| CIN: ABI: CAB: Nº Conto Corrente: |             |               |             |  |  |
| Intestatario:                     |             |               |             |  |  |

# Riferimenti dell'organizzazione

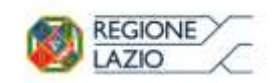

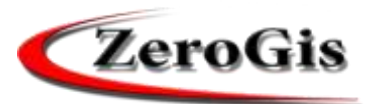

# Scheda organizzazione di volontariato

#### REFERENTE DI PROTEZIONE CIVILE PER L'ORGANIZZAZIONE

| Nome:     |       | Cognome: |  |
|-----------|-------|----------|--|
| Telefono: | Cell: | E-Mail:  |  |

**Referente dell'organizzazione** 

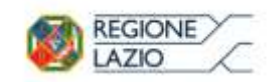

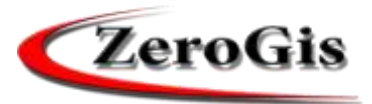

#### Scheda organizzazione di volontariato

#### AMBITO DI OPERATIVITA' DELL'ORGANIZZAZIONE

- L'organizzazione opera prevalentemente con riferimento al seguente ambito territoriale:
  - 🗌 Comune e Comuni limitrofi 🛛 🗹 Regionale

- L'organizzazione aderisce a un coordinamento:

```
\odot SI
```

```
Nazionale (Denominazione):
```

Regionale (Denominazione):

NO

Ambito di operatività dell'organizzazione

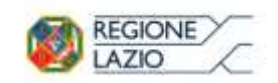

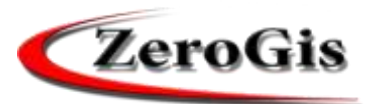

# Scheda organizzazione di volontariato

| Tipo File | File    |                          | Descrizione |        |
|-----------|---------|--------------------------|-------------|--------|
| v         | Sfoglia | Nessun file selezionato. |             | UPLOAD |

# File e documenti dell'organizzazione

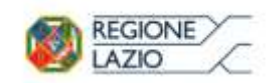

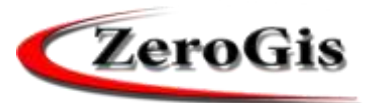

# Scheda organizzazione di volontariato

| Assicuratore           | Polizza Nº.         | Scadenza   | Rischi Compresi                    | Massimale |                     |
|------------------------|---------------------|------------|------------------------------------|-----------|---------------------|
| RAS                    | 65656               | 02-04-2024 | RESPONSABILITA' CIVILE VERSO TERZI | 1.000.000 | MODIFICA            |
| <u>Campagnano.pdf</u>  |                     |            |                                    |           | ELIMINA             |
| UNIPOL                 | 123123              | 01-01-2000 | INVALIDITA' PERMANENTE             | 654.987   | MODIFICA<br>Elimina |
|                        |                     |            |                                    |           |                     |
|                        |                     |            | ~                                  |           | INSERISCI           |
| Allegato: Sfoglia Ness | un file selezionato | ).         |                                    |           | Reset               |

# Dati assicurativi dell'organizzazione

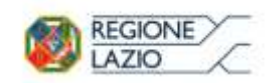

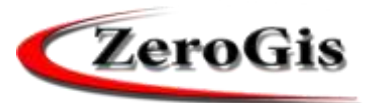

#### Scheda organizzazione di volontariato

| Specializzazione | N. Squadre<br>Operative | N. di persone per<br>ogni squadra | Disponibilità<br>Oraria (in<br>minuti) |                     |
|------------------|-------------------------|-----------------------------------|----------------------------------------|---------------------|
| NEVE             | 1                       | 2                                 | 40                                     | MODIFICA<br>Elimina |
| IDROGEOLOGICA    | 1                       | 2                                 | 60                                     | MODIFICA<br>Elimina |
| CINOFILA         | 1                       | 2                                 | 10                                     | MODIFICA<br>Elimina |
|                  |                         |                                   |                                        | INSERISCI           |
| ¥                |                         |                                   |                                        | Reset               |

**Operatività dell'organizzazione** 

Per ogni settore di operatività devono essere specificate il n° di squadre operative, di quante persone è composta ogni squadra ed i tempi di intervento (in minuti)

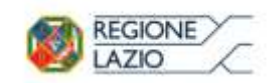

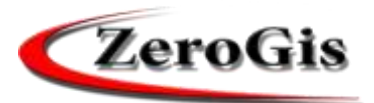

# Scheda organizzazione di volontariato

|              |                            | Disponibilità Oraria (in minuti) |
|--------------|----------------------------|----------------------------------|
| $\checkmark$ | H24                        |                                  |
|              | H12                        |                                  |
|              | H6                         |                                  |
|              |                            |                                  |
|              | Disponibilità Settimanale: |                                  |
|              | 🔿 sabato, domenica e fest  | ivi 🔍 tutti i giorni             |

# La disponibilità oraria dell'organizzazione

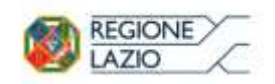

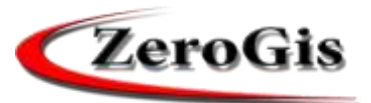

# Scheda organizzazione di volontariato

| Ente con c | ui l'organizzazione collabora:                                                                             |        |
|------------|----------------------------------------------------------------------------------------------------|--------|
| Comune:    | Provincia: Data Inizio: / / Data Fine: / / /                                                               |        |
| 🗌 per su   | oporto alla Sala Operativa dell'ente                                                                       |        |
| 🗌 per la   | eguente specializzazione:                                                                                  | $\sim$ |
| O in rap   | oorto di convenzione 🛛 con collaborazione di fatto 🔷 di carattere continuativo 🔿 di carattere straordinari | 0      |
|            | note                                                                                                    |        |
|            |                                                                                                    |        |
|            |                                                                                                    |        |
|            |                                                                                                    |        |
|            |                                                                                                    |        |
|            | INSERISCI RESET                                                                                            |        |

Le convenzioni dell'organizzazione

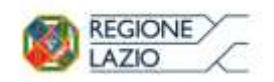

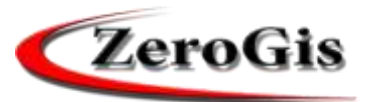

#### **Elenco Risorse**

| 🧶 Zerogis Online - REGIONE LAZIO - AGENZIA REGIONALE DI PROTEZIONE CIVILE - Mozilla Firefox — |                                        |                 |         |                | - 🗆 ×                            |          |                         |
|-----------------------------------------------------------------------------------------------|----------------------------------------|-----------------|---------|----------------|----------------------------------|----------|-------------------------|
| i server.zerobyte.it/zero                                                                     | ogis_reglazio/Auth                     |                 |         |                |                                  |          |                         |
| MENU                                                                                          | Home Stampe Estrazioni filtro ?        |                 |         |                |                                  |          | Esci dal Programma      |
| НОМЕ                                                                                          |                                        |                 |         | Elonco Di      | sorso                            |          | ZeroGis                 |
| NEWS                                                                                          | AGENZIA REGIONALE DI PROTEZIONE CIVILE |                 |         | LIEIICO KI     | 30136                            |          |                         |
| MODULI/LINK                                                                                   |                                        |                 |         | Scheda Organiz | ZAZIONE                          |          | ^                       |
| CARTOGRAFIA                                                                                   | FILTRO                                 |                 |         |                |                                  |          |                         |
| COORDINATE                                                                                    | Regione LAZIO                          | $\sim$          |         | Provincia      | ~ ·                              |          |                         |
|                                                                                               | Tipo Risorsa                           |                 |         | ~              |                                  |          |                         |
| GESTIONE                                                                                      | Seleziona solo: Possesso               |                 |         |                |                                  |          |                         |
| VOLONTARIATO                                                                                  | Visualizza: tutti gli Elem             | enti            | ~       |                |                                  |          |                         |
| SCHEDA<br>ORGANIZZAZIONE                                                                      | Targa                                  |                 |         |                |                                  |          |                         |
| CONTRIBUTI ALLE<br>ORGANIZZAZIONI                                                             |                                        |                 | Filtra  |                | RESET FILTRO                     |          |                         |
| PASSWORD                                                                                      | Cerca risorsa per<br>Cod. Univoco      |                 | Cerca   |                |                                  |          |                         |
| MODIFICA<br>PASSWORD                                                                          | L                                      |                 |         | NUOVA RISOR    | SA                               |          |                         |
|                                                                                               |                                        |                 |         | Numero         | Risorse: 26 di 26                |          |                         |
| Utente: org-0000                                                                              | Risorsa                                | Cod.<br>Univoco | Targa   | Rif.           |                                  | Quantità | Quantità<br>Disponibile |
| ZEROBIATE<br>Sistemi Srl                                                                      |                                        | 00004031        | AA444RR | 5000           | Possesso<br>ORGANIZZAZIONE PROVA | 1,0      | 1,0                     |
|                                                                                               | AUTOCARRO FRIGO                        | 00001786        | AB111BA |                | Possesso<br>ORGANIZZAZIONE PROVA | 1,0      | 1,0                     |
|                                                                                               | AUTOCARRO TRASPORTO<br>MATERIALI       | 00001787        | AB333BA |                | Possesso<br>ORGANIZZAZIONE PROVA | 1,0      | 1,0                     |
|                                                                                               | CANE DA SOCCORSO                       | 00003992        |         | FIDO           | Possesso<br>ORGANIZZAZIONE PROVA | 1,0      | 1,0                     |
|                                                                                               | COPERTE                                | 00004275        |         |                | Possesso<br>ORGANIZZAZIONE PROVA | 20,0     | 20,0                    |

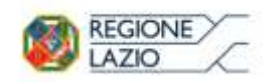

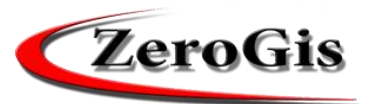

#### **Elenco Risorse**

| 😻 Zerogis Online - REGIONE LAZIO - AGENZIA REGIONALE DI PROTEZIONE CIVILE - Mozilla Firefox |                                        |                 |         |                | >                                |               |                         |
|---------------------------------------------------------------------------------------------|----------------------------------------|-----------------|---------|----------------|----------------------------------|---------------|-------------------------|
| (i) server.zerobyte.it/zero                                                                 | ogis_reglazio/Auth                     |                 |         |                |                                  |               |                         |
| MENU                                                                                        | Home Stampe Estrazioni filtro ?        |                 |         |                |                                  |               | Esci dal Programma      |
| НОМЕ                                                                                        |                                        |                 |         | Elence Pi      | sorso                            |               | ZeroGis                 |
| NEWS                                                                                        | AGENZIA REGIONALE DI PROTEZIONE CIVILE |                 |         | Lienco Ki      | 50136                            |               |                         |
| MODULI/LINK                                                                                 |                                        |                 |         | Scheda Organiz | ZAZIONE                          |               | Â                       |
| CARTOGRAFIA                                                                                 | FILTRO                                 |                 |         |                |                                  |               |                         |
| COORDINATE                                                                                  | Regione LAZIO                          | ~               |         | Provincia      |                                  | ~             |                         |
|                                                                                             | Tipo Risorsa                           |                 |         | ~              |                                  |               |                         |
| GESTIONE<br>VOLONTARIATO                                                                    | Visualizza:                            |                 | ~       |                |                                  |               |                         |
| SCHEDA<br>ORGANIZZAZIONE                                                                    | Targa                                  |                 |         |                |                                  |               |                         |
| CONTRIBUTI ALLE<br>ORGANIZZAZIONI                                                           |                                        |                 | Filtra  |                | RESET FILTRO                     |               |                         |
| PASSWORD                                                                                    | Cerca risorsa per<br>Cod. Univoco      |                 | Cerca   |                |                                  |               |                         |
| MODIFICA<br>PASSWORD                                                                        | L                                      |                 |         | Nuova Risor    | SA                               |               |                         |
| litente: org-0000                                                                           |                                        |                 |         | Numero         | Risorse: 26 di 26                |               |                         |
|                                                                                             | Risorsa                                | Cod.<br>Univoco | Targa   | Rif.           |                                  | Quantità      | Quantità<br>Disponibile |
| ZEROBXIE<br>Sistemi Srl                                                                     |                                        | 00004031        | AA444RR | 5000           | Possesso<br>ORGANIZZAZIONE PROVA | T             | •                       |
|                                                                                             | AUTOCARRO FRIGO                        | 00001786        | AB111BA |                | Possesso<br>ORGANIZZAZIONE PROVA | Inserimento o | li una                  |
|                                                                                             | AUTOCARRO TRASPORTO<br>MATERIALI       | 00001787        | AB333BA |                | Possesso<br>ORGANIZZAZIONE PROVA | nuova RISU    | RSA                     |
|                                                                                             | CANE DA SOCCORSO                       | 00003992        |         | FIDO           | Possesso<br>ORGANIZZAZIONE PROVA | 1,0           | 1,0                     |
|                                                                                             | COPERTE                                | 00004275        |         |                | Possesso<br>ORGANIZZAZIONE PROVA | 20,0          | 20,0                    |

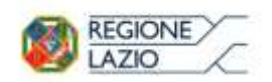

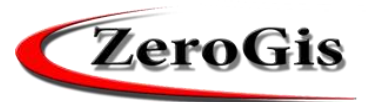

|                                            | Scheda Risorsa                                                                                                    |                       |
|--------------------------------------------|----------------------------------------------------------------------------------------------------|-----------------------|
|                                            | Home Stampe ?                                                                                                    | Esci dal Programma    |
|                                            | REGIONE     Scheda Risorsa Registro       AGENZIA REGIONALE DI PROTEZIONE CIVILE     Territoriale                                                                                                    | ZeroGis               |
|                                            | TORNA ALL'ELENCO                                                                                                    |                       |
| Dati Principali<br>della RISORSA           | Dati Principali         Possesso         FOTO/DOCUMENTI DEL MEZZO (Carta di circolazione, ecc.)         Ope           Risorsa         AUTOVETTURA         Possesso:         AA-ASSOCIAZIONE TEST                                                                                             | erazioni/Manutenzione |
| * = Campi di<br>inserimento<br>obbligatori | PROPRIETA'/USO * COMODATO GRATUITO DA ALTRO ENTE         TEMPO DI         ATTIVAZIONE         APPROSSIMATIVO         (min.)         TARGA * AA000AA         MARCA/MODELLO         FIAT         4X4 (s/n)       Si         Si         No         ATTREZZATURE         C1         ALLESTIMENTO |                       |
|                                            | Note                                                                                                    | z                     |
|                                            | SALVA E PROSEGUI SALVA ED ESCI                                                                                                    |                       |
|                                            | INSERITO IL: 04-10-2016<br>ULITMA MODIFICA EFFETTUATA IL: 06-04-2017                                                                                                    |                       |

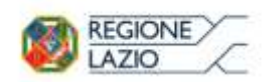

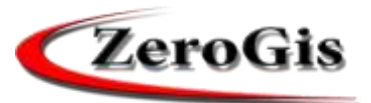

đ

\_

 $\times$ 

### Scheda Risorsa

🕘 Zerogis Online - REGIONE LAZIO - AGENZIA REGIONALE DI PROTEZIONE CIVILE - Mozilla Firefox

i server.zerobyte.it/zerogis\_reglazio/Auth

| MENU                                                                                      | Home Stampe ?                                                                                                    | Esci dal Programma |
|-------------------------------------------------------------------------------------------|----------------------------------------------------------------------------------------------------|--------------------|
| HOME                                                                                      | Scheda Risorsa Registro Territoriale                                                                                                    | ZeroGis            |
| NEWS                                                                                      | AGENZIA REGIONALE DI PROTEZIONE CIVILE                                                                                                    |                    |
| MODULI/LINK                                                                               | TORNA ALL'ELENCO                                                                                                    |                    |
| CARTOGRAFIA                                                                               | Dati Principali Possesso FOTO/DOCUMENTI DEL MEZZO (Carta di circolazione, ecc.) Operazioni/Mat                                                                                                    | utenzione          |
| COORDINATE                                                                                |                                                                                                    |                    |
| GESTIONE<br>VOLONTARIATO<br>CONTRIBUTI ALLE<br>ORGANIZZAZIONI<br>SCHEDA<br>ORGANIZZAZIONE | Tipo     Struttura     Dal     Al       Possesso     ORGANIZZAZIONE PROVA     00/00/0001     Image: Construction of the second second |                    |
| PASSWORD<br>MODIFICA<br>PASSWORD                                                          | ELIMINA                                                                                                    |                    |
|                                                                                           | Possesso della RISORSA                                                                                                    |                    |

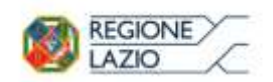

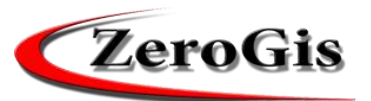

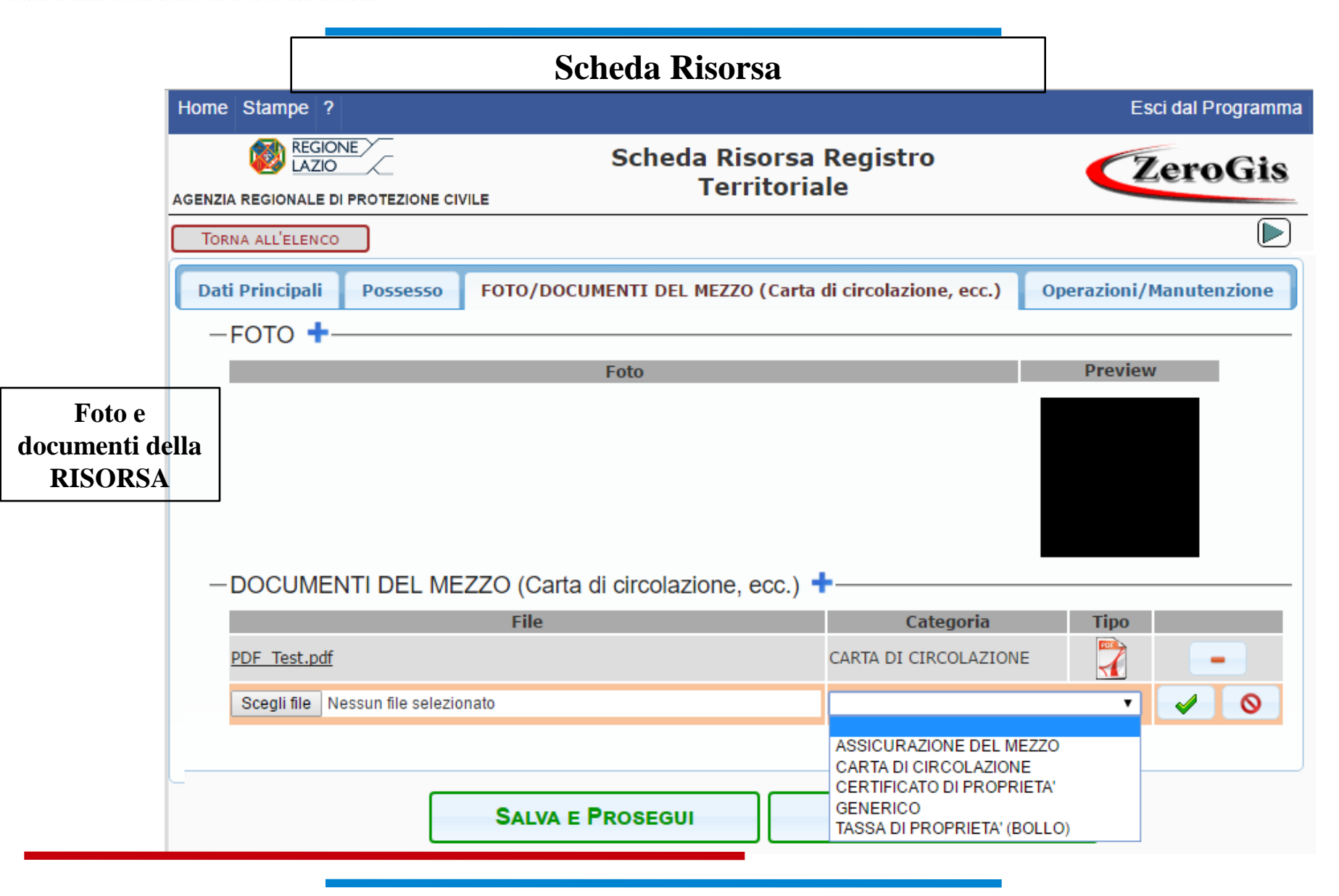

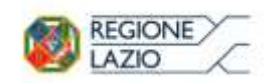

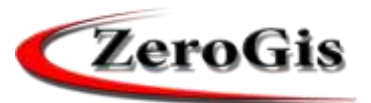

### Scheda Risorsa

| Home     | Home Stampe ? Esci dal Programma                                                                     |                |                              |                  |           |             |                                                                                                    |  |
|----------|----------------------------------------------------------------------------------------------------|----------------|------------------------------|------------------|-----------|-------------|----------------------------------------------------------------------------------------------------|--|
| AGENZI   | Scheda Risorsa Registro         Agenzia Regionale di Protezione civile       Scheda Risorsa Registro |                |                              |                  |           |             |                                                                                                    |  |
| Tor      | NA ALL'ELENCO                                                                                        | ]              |                              |                  |           |             |                                                                                                    |  |
| Dat      | i Principali                                                                                         | Possesso FOTO/ | DOCUMENTI DEL MEZZO (Carta d | li circolazione, | ecc.) Op  | erazioni/Ma | anutenzione                                                                                                    |  |
| _        | OPERAZION                                                                                            | NI DI MANUTENZ | IONE +                       |                  |           |             |                                                                                                    |  |
|          | Data                                                                                                 | Operazione     | Descrizione                  | importo          | Scad.     | КМ          |                                                                                                    |  |
|          | 10/11/2016                                                                                           | ASSICURAZIONE  | RINNOVO UNIPOL NR. 37373737  | 765,34 10        | )/11/2017 | 0           | <ul> <li>Image: A state of the state of the state of</li></ul> |  |
|          | 01/07/2016                                                                                           | CAMBIO GOMME   |                              | 800,00           |           | 50000       |                                                                                                    |  |
|          |                                                                                                    |                |                              |                  |           |             |                                                                                                    |  |
|          | SALVA E PROSEGUI SALVA ED ESCI                                                                       |                |                              |                  |           |             |                                                                                                    |  |
| ULTIMA M | IL: <b>04-10-2016</b><br>IODIFICA EFFETTUATA IL                                                      | a 06-04-2017   |                              |                  |           |             |                                                                                                    |  |

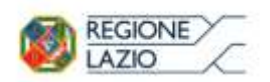

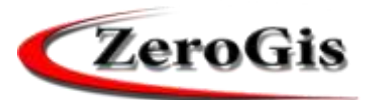

| Home Stampe Estrazioni                                          | ?                                            |                                                                                                    |                |                                        | Esci dal Programma    |
|-----------------------------------------------------------------|----------------------------------------------|----------------------------------------------------------------------------------------------------|----------------|----------------------------------------|-----------------------|
| AGENZIA REGIONALE DI PROTEZI                                    | ONE CIVILE                                   | Elenco Pe                                                                                                    | rsonale        |                                        | ZeroGis               |
| TORNA ALLA SCHEDA                                               |                                              |                                                                                                    |                |                                        |                       |
| Nome:<br>Tipologia<br>Comune:<br>Indirizzo<br>Cap:<br>Provincia | AA<br>ASS<br>ALA<br>sede legale: VIA<br>: FR | ASSOCIAZIONE TEST<br>SOCIAZIONI DI VOLONTARIA<br>ATRI<br>PROVA Nº 1<br>CODICE FISCALE:<br>Data Inizio:<br>Data Fine:<br>OPERATIVO: | ATO            |                                        |                       |
|                                                                 |                                              | Numero Volont                                                                                                    | ari: 1         |                                        |                       |
|                                                                 |                                              | Numero Volontari O                                                                                                    | perativi: 1    |                                        |                       |
| Nominativo                                                      | Тіро                                         | Data Inizio                                                                                                    | Data Fine      | Note                                   |                       |
| 📃 ROSSI MARIO                                                   | Operativo 🕑                                  | 10 / 11 / 2010                                                                                                    | 31 / 12 / 2099 | Collegato<br>da modulo<br>volontariato | MODIFICA APPARTENENZA |
| 📃 FRANCO VERDI                                                  | Operativo 🕑                                  | 31 / 12 / 2011                                                                                                    | 31 / 12 / 2099 | Collegato<br>da modulo<br>volontariato | MODIFICA APPARTENENZA |

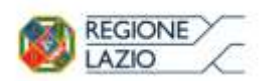

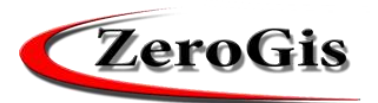

| Home Stampe                                                                  | Estrazioni '                                                         | ?                                          |                                                                                                    |                |                                        | Esci dal Programma    |
|------------------------------------------------------------------------------|----------------------------------------------------------------------|--------------------------------------------|----------------------------------------------------------------------------------------------------|----------------|----------------------------------------|-----------------------|
| AGENZIA REGIONALE                                                            |                                                                      |                                            | Elenco P                                                                                                    |                | ZeroGis                                |                       |
| TORNA ALLA SCHE                                                              | EDA                                                                  |                                            |                                                                                                    |                |                                        |                       |
| Inserimento di una<br>nuova PERSONA                                          | Nome:<br>Tipologia:<br>Comune:<br>Indirizzo se<br>Cap:<br>Provincia: | AA-<br>ASS<br>ALA<br>ede legale: VIA<br>FR | ASSOCIAZIONE TEST<br>GOCIAZIONI DI VOLONTAF<br>TRI<br>PROVA Nº 1<br>CODICE FISCALE:<br>Data Inizio:<br>Data Fine:<br>OPERATIVO: | RIATO          |                                        |                       |
|                                                                              |                                                                      |                                            | • Attuali • Term                                                                                                    | inati U lutti  |                                        |                       |
|                                                                              | 1                                                                    |                                            | Numero Velentari                                                                                                    | Andri: 1       |                                        |                       |
| Ogni volontario può                                                          | vo                                                                   | Tipo                                       | Data Inizio                                                                                                    | Data Fine      | Note                                   |                       |
| essere OPERATIVO<br>in una sola<br>organizzazione nello<br>stosso poriodo di | RIO                                                                  | Operativo 🗹                                | 10 / 11 / 2010                                                                                                    | 31 / 12 / 2099 | Collegato<br>da modulo<br>volontariato | MODIFICA APPARTENENZA |
|                                                                              | VERDI                                                                | Operativo 🗹                                | 31 / 12 / 2011                                                                                                    | 31 / 12 / 2099 | Collegato<br>da modulo<br>volontariato | MODIFICA APPARTENENZA |

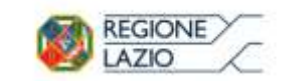

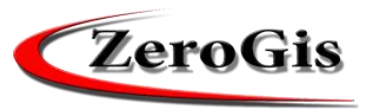

| ľ                                |                                   |                  |                  |                                                                                                    |         |
|----------------------------------|-----------------------------------|------------------|------------------|----------------------------------------------------------------------------------------------------|---------|
|                                  | Dati Principali Altr              | i Dati 🛛 Tabelle | Datore di Lavoro |                                                                                                    |         |
| Dati principali<br>della PERSONA | Tipologia:<br>Cognome/Denominazio | * PERSONALE      | VOLONTARIATO     | T                                                                                                    |         |
|                                  | Nome                              | * MARIO          |                  |                                                                                                    |         |
|                                  | Regione:                          |                  |                  |                                                                                                    | ]       |
|                                  | Provincia:                        | FROSINONE        |                  |                                                                                                    | <b></b> |
| Indirizzi 🚽                      | Comune:                           | Alatri           |                  |                                                                                                    |         |
|                                  |                                   |                  |                  |                                                                                                    |         |
|                                  | -INDIRIZZI                        |                  |                  |                                                                                                    |         |
|                                  |                                   |                  | COORDINATE       | CARTOGRAFIA                                                                                                    |         |
|                                  |                                   |                  | 0001010112       | Charles of the second second sec |         |
|                                  | 0                                 | Persona Física   | 3                |                                                                                                    |         |
|                                  | Qualifica:                        |                  |                  |                                                                                                    |         |
|                                  | Codice Fiscale:                   | * RSSM           | RS61E25I666N     |                                                                                                    |         |
| * = Campi di                     |                                   |                  |                  | Note                                                                                                    |         |
| inserimento                      |                                   |                  |                  |                                                                                                    |         |
| obbligatori                      |                                   |                  |                  |                                                                                                    |         |
|                                  |                                   |                  |                  |                                                                                                    |         |
|                                  | Descr                             | izione           | Telefono         | Tipo                                                                                                    |         |
|                                  |                                   |                  | 0677070707       | CENERICO                                                                                                    |         |
|                                  | OFFICIO                           |                  | 00//2/2/2/       | GENERICO                                                                                                    |         |
|                                  | FAX 🕇                             |                  |                  |                                                                                                    |         |
|                                  | -E-MAIL +                         |                  |                  |                                                                                                    |         |
|                                  |                                   |                  |                  |                                                                                                    |         |
|                                  | -INDIRIZZO INT                    | ERNET 🕇 — —      |                  |                                                                                                    |         |
|                                  |                                   |                  |                  |                                                                                                    |         |

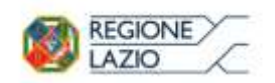

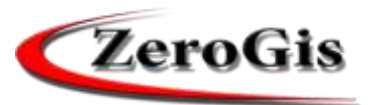

| 😻 Zerogis Online - REGIONE                                                                | LAZIO - AGENZIA REGIONALE DI PROTEZIONE                                                                                                    | E CIVILE - Mozilla Firefox |                          | - 🗆 X                        |
|-------------------------------------------------------------------------------------------|----------------------------------------------------------------------------------------------------|----------------------------|--------------------------|------------------------------|
| (i) ≝ server.zerobyte.it/                                                                 | zerogis_reglazio/Auth                                                                                                    |                            |                          |                              |
| MENU<br>HOME<br>NEWS                                                                      | Home Stampe ?                                                                                                    | E                          | Scheda Struttura         | Esci dal Programma           |
| MODULI/LINK<br>CARTOGRAFIA                                                                | Torna all'elenco Dati Principali Altri Dati                                                                                                    | Tabelle Datore di Lav      | voro                     |                              |
| GESTIONE<br>VOLONTARIATO<br>SCHEDA<br>ORGANIZZAZIONE<br>CONTRIBUTI ALLE<br>ORGANIZZAZIONI | ROSSI MARIO         PERSONALE VOLONTARIA         Luogo di Nascita:         Data di Nascita:         Provincia di Nascita:         Stato di Nascita: |                            |                          |                              |
| PASSWORD<br>MODIFICA<br>PASSWORD                                                          | INSERITO IL: 24-02-2017<br>ULTIMA MODIFICA EFFETTUATA IL:                                                                                           |                            | Salva Salva e Prosegui   |                              |
|                                                                                           | Altri dati<br>della PERSO                                                                                                    | i<br>DNA                   | * = Ca<br>inser<br>obbli | ampi di<br>imento<br>igatori |

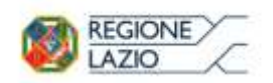

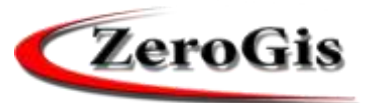

| 🧶 Zerogis Online - REGIONE         | LAZIO - AGENZIA REGIONALE DI PROTEZIONE CIVIL               | E - Mozilla Firefox                              |                       |              |                                          | – 🗆 X              |
|------------------------------------|-------------------------------------------------------------|--------------------------------------------------|-----------------------|--------------|------------------------------------------|--------------------|
| i 🔏 server.zerobyte.it/            | zerogis_reglazio/Auth                                       |                                                  |                       |              |                                          |                    |
| HOME                               | Home Stampe ?                                               |                                                  | Sche                  | eda Strut    | tura                                     | Esci dal Programma |
| MODULI/LINK                        | Torna all'elenco                                            |                                                  |                       |              |                                          |                    |
| CARTOGRAFIA                        | Dati Principali Altri Dati Tabel                            | le Datore di Lavo                                | ro                    |              |                                          |                    |
| GESTIONE<br>VOLONTARIATO<br>SCHEDA | ROSSI MARIO<br>PERSONALE VOLONTARIATO<br>- SPECIALIZZAZIONI | )                                                |                       |              |                                          |                    |
| CONTRIBUTI ALLE<br>ORGANIZZAZIONI  | -CORSI                                                      | NZA                                              |                       |              |                                          |                    |
| PASSWORD<br>MODIFICA               | Struttura di Appartenenza<br>ASS. ACQUAPENDENTE ONLUS       | Tipo Personale<br>VOLONTARIO SOCIO<br>VOLONTARIO | Data Inizio           | Data Fine    | Note<br>Collegato da modulo volontariato |                    |
| PASSWORD                           | ORGANIZZAZIONE PROVA                                        | OPERATIVO                                        | 12/12/1950            | 12/12/21/2   | Collegato da modulo volontariato         |                    |
| ZEROBY                             | IN SERITO IL: 24-02-2017                                    | Sa                                               | alva                  |              | Salva e Prosegui                         |                    |
|                                    |                                                             | Dettagli<br>della                                | i e colleg<br>1 PERSO | amenti<br>NA |                                          |                    |

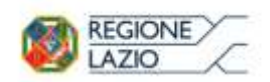

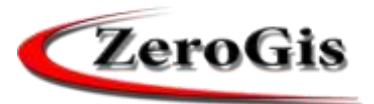

|                  | Zerogis Online - REGION           | E LAZIO - AGENZIA REGIONALE DI PROTEZIONE CIVILE - Mozilla Firefox - |
|------------------|-----------------------------------|----------------------------------------------------------------------|
|                  | 🛈 📕 server zerobyte.it.           | /zerogis_reglazio/Auth                                               |
|                  | MENU                              | Home Stampe ? Esci dal Program                                       |
|                  | HOME                              | Scheda Struttura                                                     |
|                  | NEWS                              | AGENZIA REGIONALE DI PROTEZIONE CIVILE                               |
|                  | CARTOGRAFIA                       |                                                                      |
|                  | COORDINATE                        | Dati Principali Altri Dati Tabelle Datore di Lavoro                  |
|                  | GESTIONE                          | ROSSI MARIO<br>PERSONALE VOLONTARIATO                                |
|                  | SCHEDA<br>ORGANIZZAZIONE          | Informazioni sul datore di lavoro<br>Ragione                         |
| Datore di lavoro | CONTRIBUTI ALLE<br>ORGANIZZAZIONI | sociale: Persona di riferimento:                                     |
| della PERSONA    | PASSWORD                          | Codice fiscale: Partita IVA:                                         |
|                  | PASSWORD                          | Con Sede in: Prov.                                                   |
|                  | Utente: org-0000                  | - Indirizzo ove inviare la comunicazione, se diverso dalla sede.:    |
|                  | ZERCEX.E                          | Città: Prov. Indirizzo: Num.                                         |
|                  |                                   | Eventuale incarico:                                                  |
|                  |                                   | Telefono 1: Telefono 2:                                              |
|                  |                                   | E-Mail:                                                              |
|                  |                                   | HINTON: 24-02-2017 Salva Solva e Prosegui                            |

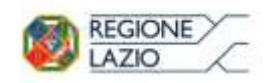

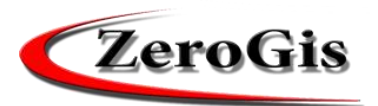

#### 2) Accesso alla domanda CONTRIBUTI (Bando regionale)

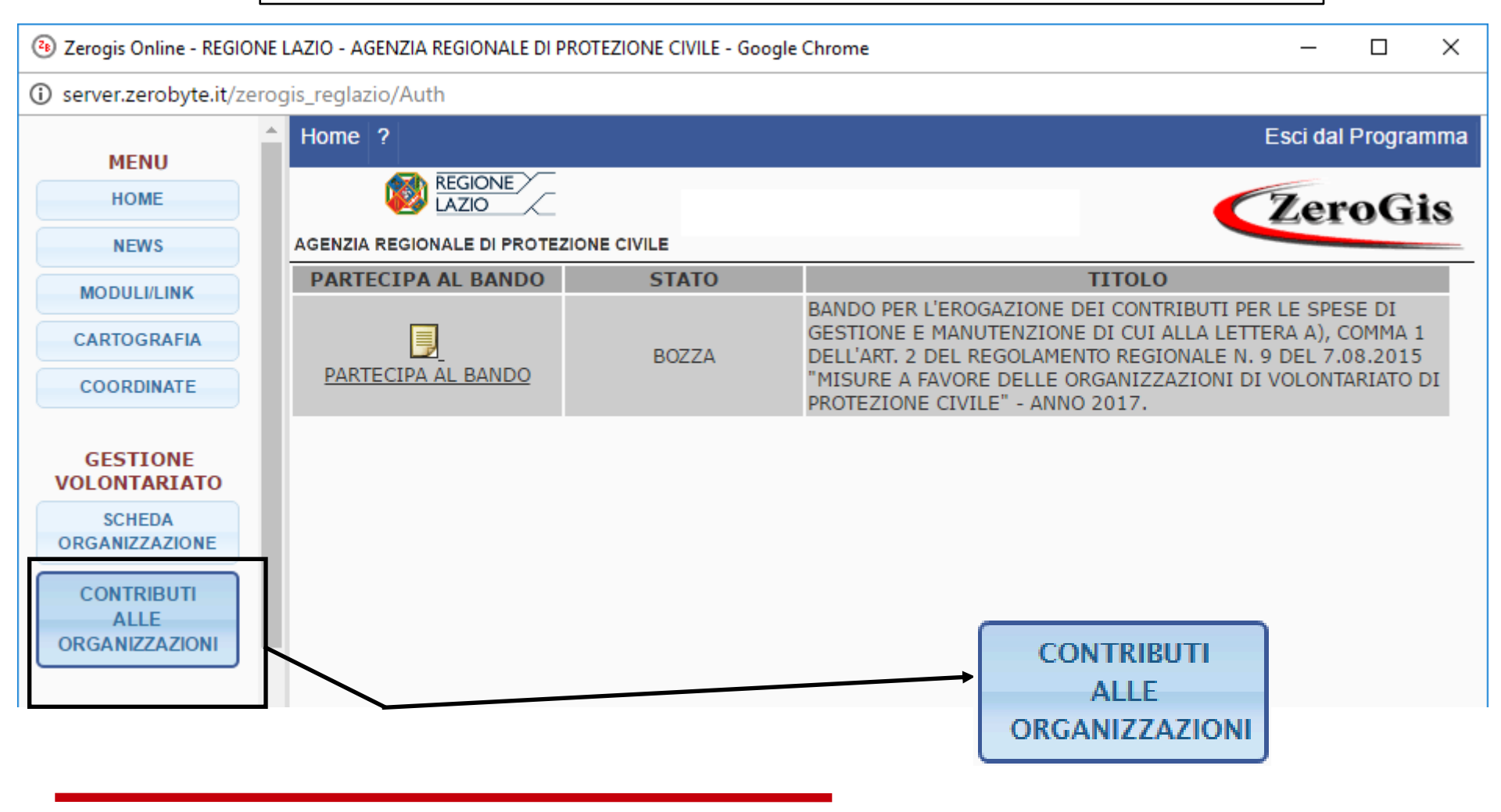

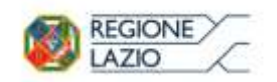

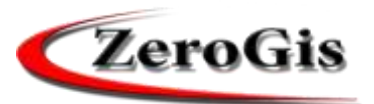

## Domanda suddivisa in "LINGUETTE"

| ł | Home ?                                  |                                                                                |                                |                                                                                           |                                |                                                               |                               |                                              | Es                                                    | sci dal Programm                                                      |
|---|-----------------------------------------|--------------------------------------------------------------------------------|--------------------------------|-------------------------------------------------------------------------------------------|--------------------------------|---------------------------------------------------------------|-------------------------------|----------------------------------------------|-------------------------------------------------------|-----------------------------------------------------------------------|
|   | 1                                       | REGIONE<br>LAZIO                                                               |                                | Scheda                                                                                    | Richies                        | ta                                                            |                               |                                              |                                                       | ZeroGis                                                               |
| Α | GENZIA REGI                             | ONALE DI PROTEZIONE                                                            | CIVILE                         |                                                                                           |                                |                                                               |                               |                                              |                                                       |                                                                       |
| C | Torna All                               | ELENCO                                                                         |                                |                                                                                           |                                |                                                               |                               |                                              |                                                       |                                                                       |
| ſ | FASE 1                                  | PROGRAMMA OF                                                                   | PERATIVO                       | PROGRAMMA DI                                                                              | MMA OPEI                       |                                                               |                               |                                              |                                                       |                                                                       |
|   | PROGRAM<br>IDROGEO                      | MMA OPERATIVO<br>DLOGICO                                                       | PROGRAM                        | MMA OPERATIVO<br>I                                                                        | NOTE                           | PRIVACY E UPLOAD                                              |                               |                                              |                                                       |                                                                       |
|   | Il/la Sot<br>volontari<br><b>109878</b> | toscritto/a<br>Fax (sede):<br>ato <b>ORGANIZZAZI</b><br><b>3788</b> iscritta a | 000000000<br>ONE PROVA         | nato/a <b>Roma</b> il<br>0000, E-mail:<br>A avente sede legale<br>itoriale delle Organizz | a <b>ROMA</b><br>zazioni di Vo | residente<br>, PE<br>Prov. <b>RM</b> , via<br>ontariato di Pr | a <b>Roma</b><br>C: , rappro  | <b>(RM)</b> Via<br>esentante<br>vile della R | a <b>Via Roma</b><br>legale dell'or<br>egione Lazio a | a n. <b>41</b> Tel.:<br>ganizzazione di<br>, C.F.<br>al n° <b>999</b> |
|   |                                         |                                                                                |                                |                                                                                           | CHIEDE                         |                                                               |                               |                                              |                                                       |                                                                       |
|   | l'ammiss<br>Regolam                     | ione al bando per l'<br>ento regionale n. 9 d                                  | erogazione de<br>lel 7.08.2015 | ei contributi per le sp<br>5 "Misure a favore del                                         | oese di gest<br>lle Organizza  | ione e manuto<br>zioni di Volont                              | enzione di o<br>ariato di pro | cui alla let<br>tezione ci                   | tera a), comr<br>vile" - anno 20                      | ma 1 dell'art. 2<br>017.                                              |
|   |                                         |                                                                                |                                | [                                                                                         | DICHIAR                        | RA .                                                          |                               |                                              |                                                       |                                                                       |
| L | ai sensi<br>veritiere                   | degli articoli 46 e 4<br>e di falsità negli atti                               | 7 D.P.R. 28<br>e della conse   | dicembre 2000, n. 4<br>guente decadenza da                                                | 145, consap<br>i benefici di   | evole delle sa<br>cui agli artt. 7                            | nzioni pena<br>5 e 76 del D   | li previste<br>).P.R. 445/                   | in caso di di<br>2000:                                | chiarazioni non                                                       |
|   | 1. 🤇                                    | di non aver preser                                                             | itato nell'ann                 | o corrente richieste o                                                                    | li contributi                  | ad altri Enti Pu                                              | bblici per le                 | spese di <u>ç</u>                            | gestione e ma                                         | nutenzione                                                            |
|   |                                         |                                                                                |                                |                                                                                           |                                |                                                               |                               |                                              |                                                       |                                                                       |

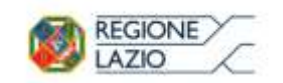

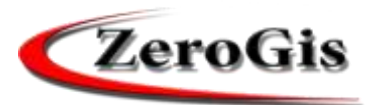

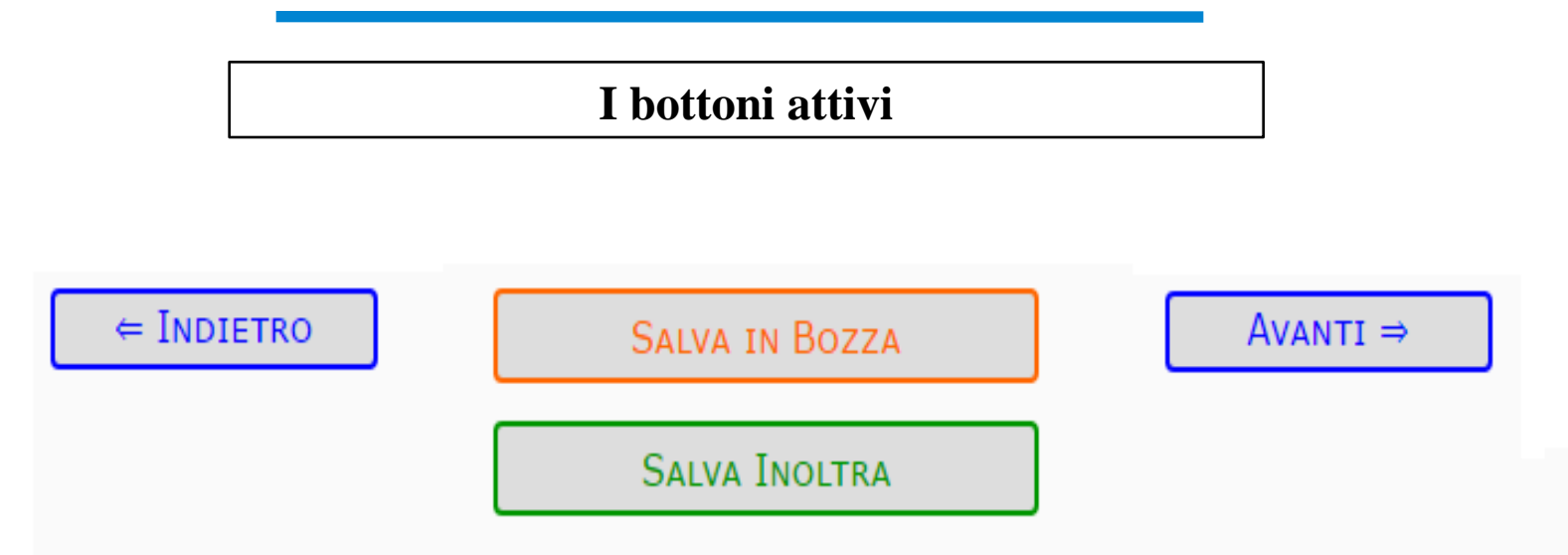

Utilizzare INDIETRO E AVANTI per passare alla "linguetta" precedente o successiva.

La domanda incompleta può essere "salvata in bozza" e ripresa in tempi successivi

Al termine della compilazione "SALVA INOLTRA"

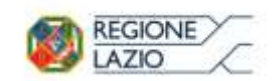

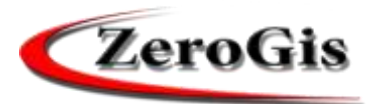

#### VISIBILITA' della DOMANDA

# **IMPORTANTE:**

La domanda e tutti i dati inseriti saranno visibili agli amministratori SOLO DOPO la data SCADENZA BANDO.

Anche se inoltrata, quindi, la domanda non sarà visibile prima della SCADENZA DEL BANDO.

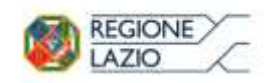

volontariato

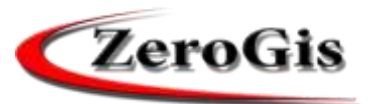

# **Bando Regionale – Fase 1**

| MENU                                                             | Home ?        |                     |                                                                                                    |                                                                          |                                                                                   |                                                           |      |                  | Esci dal |  |  |
|------------------------------------------------------------------|---------------|---------------------|----------------------------------------------------------------------------------------------------|--------------------------------------------------------------------------|-----------------------------------------------------------------------------------|-----------------------------------------------------------|------|------------------|----------|--|--|
| HOME                                                             | AGENZIA REGIO | REGIONE             |                                                                                                    | Scheda Richiesta Bando                                                   |                                                                                   |                                                           |      |                  |          |  |  |
| NODULI/LINK                                                      | TORNA ALL'S   | ELENCO              |                                                                                                    |                                                                          |                                                                                   |                                                           |      |                  |          |  |  |
| CARTOGRAFIA                                                      | FASE 1        | PROGRAMMA OPERATIVO | PROGRAMMA DI ATTIVITA'                                                                                                    | PROGRAMMA OPERATIVO                                                      | PROGRAMMA OPERATIVO                                                               | PROGRAMMA OPERATIVO                                       | NOTE | PRIVACY E UPLOAD |          |  |  |
| CONTRIBUTI<br>ALLE<br>ORGANIZZAZIONI<br>SCHEDA<br>ORGANIZZAZIONE |               |                     | 999<br>CHIEDE<br>l'ammissione al bando per l'erogazione dei contributi per le spese di gestione e manutenzione di cui alla lettera a), comma 1<br>dell'art. 2 Regolamento regionale n. 9 del 7.08.2015 "Misure a favore delle Organizzazioni di Volontariato di protezione civile" -<br>anno 2017. |                                                                          |                                                                                   |                                                           |      |                  |          |  |  |
| sistema co                                                       | mpila         | in                  | ai sensi degli articoli 46 e 47 D.P.R<br>veribere e di falsità negli atti e del                                                                                                    | DICH<br>28 dicembre 2000, n. 445, cons<br>la conseguente decadenza dai t | IAKA<br>sapevole delle sanzioni penali pr<br>penefici di cui agli artt. 75 e 76 d | eviste in caso di dichiarazioni no<br>el D.P.R. 445/2000: | n    |                  |          |  |  |
|                                                                  | esta se       | zione               | 1. O di non aver presentat                                                                                                    | o nell'anno corrente richieste                                           | di contributi ad altri Enti Publ                                                  | olici per le spese di gestione                            | e    |                  |          |  |  |

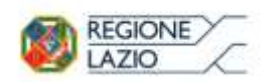

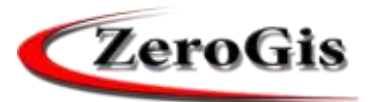

## **Bando Regionale – Programma Operativo**

| 🛢 Zesogis Online - REG            | ONE LADO - AGENDIA | REGIONALE DI PROTEZIONE CIVILE - | Moeilla Firefox                                                                                                    |                                                                             |                                                           |                                                         |          |                  | - 0 ×              |  |  |  |  |
|-----------------------------------|--------------------|----------------------------------|----------------------------------------------------------------------------------------------------|-----------------------------------------------------------------------------|-----------------------------------------------------------|---------------------------------------------------------|----------|------------------|--------------------|--|--|--|--|
| (i) sarver zarobyte               | therapit, replaced | uth                              |                                                                                                    |                                                                             |                                                           |                                                         |          |                  |                    |  |  |  |  |
|                                   | Home 7             |                                  |                                                                                                    |                                                                             |                                                           |                                                         |          |                  | Esci dal Programma |  |  |  |  |
| HENG HENG                         | 6                  | HESONE /                         |                                                                                                    | 12 - S.                                                                     | 202                                                       |                                                         |          |                  | TaroCie            |  |  |  |  |
| NINS                              | AGENZIA REGI       | ONALE DI PROTEZIONE CIVILE       |                                                                                                    | Scheda R                                                                    | tichiesta Bando                                           |                                                         |          |                  | Lerouis            |  |  |  |  |
| MCCORE FLOWE                      | TORNA AL           | TERNED                           |                                                                                                    |                                                                             |                                                           |                                                         |          |                  |                    |  |  |  |  |
| CARTOGRAHA                        | Const.             |                                  |                                                                                                    | BROCHAMBLE COCRATING                                                        |                                                           |                                                         | -        |                  |                    |  |  |  |  |
| CONSTRUCTS                        | EASE 1             | PROGRAMMA OPERATIVO              | PROGRAMMA DE ATTIVITA                                                                                                    | MEVE NEVE                                                                   | IDROGEOLOGICO                                             | CINOFILI                                                | NOTE     | PRIVACY E BPLOAD |                    |  |  |  |  |
|                                   |                    | 2 C                              | ///                                                                                                    |                                                                             |                                                           | 10                                                      |          |                  |                    |  |  |  |  |
| GESTIONE                          |                    |                                  | 3351531534, Fax (sade)                                                                                                    | Ancilli nata/a Roma il 28/00<br>: 000000000000, E-mait                      | 8/1971 resdente a Roma (<br>sancilijoregione,lazie,it, PE | RM) Via Via Roma n. 41 Tel<br>2: , rappresentante legal | e        |                  |                    |  |  |  |  |
| VOLONTARIAT                       |                    |                                  | A value France     Concerned and a second concerned and a second concerned concerned a |                                                                             |                                                           |                                                         |          |                  |                    |  |  |  |  |
| ALLE                              |                    |                                  | Protezione Civile della Regior                                                                                                    | e Lacio al nº 999                                                           |                                                           |                                                         |          |                  |                    |  |  |  |  |
| ORGANIZZAZKO                      | 9                  |                                  | utie la scrivente Organizzazio                                                                                                    | UIU<br>Ine si impenna a sartocinarie, p                                     | FILAKA<br>er i periodo di riberimento del p               | resente bondo, a riduesta ed i                          |          |                  |                    |  |  |  |  |
| SCHEDA<br>DRELANZZAZION           |                    |                                  | conformità delle direttive dell<br>proprie caratteristiche operat                                                                                                    | Rigenzia regionale di protezione<br>tive:                                   | e civile, alle attività di protezione                     | e ovile est evidenzia di seguito i                      | *        |                  |                    |  |  |  |  |
| PASSWORD                          |                    |                                  | <ol> <li>Namero volontari oper<br/>con gli obblight assistari</li> </ol>                                                                                                    | rativi: alla data odierna rinultari<br>ativi per pli infortuni e la respons | o noriti al'Organizzazione n. 6<br>Iabilità civile:       | volontari operativi, ciole in regol                     | 4        |                  |                    |  |  |  |  |
| MULTIPICA,<br>MADEAURIZI          |                    |                                  | <ol> <li>Ansbite territoriale: FC<br/>alle attivits indicate al<br/>Regionale</li> </ol>                                                                                                    | Inganizzazione die rappresenta<br>punto 51, nell'ambito territoriale        | intende realizzare il programma<br>sotto indicato:        | di intervento operativo, relativ                        | 0        |                  |                    |  |  |  |  |
|                                   |                    |                                  | 3. Disponibilità settiman                                                                                                    | ale: a tal fine si impegna ad inte                                          | rivenire, nei seguerto giorni: Tal                        | tti i glarni della settimana                            |          |                  |                    |  |  |  |  |
| Il sistema compila in automati    | co ane             | sta                              | 4. Disponibilità oraria: s                                                                                                    | econdo la seguente disponibilità                                            | orana: H24                                                |                                                         |          |                  |                    |  |  |  |  |
|                                   |                    | Ju                               | 5. Ambite di attività: fOr                                                                                                    | ganizzazione che rappresenta a                                              | volge le seguerté attività princip                        | ait.                                                    |          |                  |                    |  |  |  |  |
| sezione con tutti i dati di opera | tività             | e di                             | N                                                                                                    | EVE SVC                                                                     | CHARGENE                                                  | 1.                                                      |          |                  |                    |  |  |  |  |
| disponibilità ororio solvoti nol  | la coho            | do                               | ID                                                                                                    | ROGEOLOGICA                                                                 |                                                           |                                                         |          |                  |                    |  |  |  |  |
| uispoinonta oraria salvati nen    |                    | ua                               | a                                                                                                    | INDERA                                                                      |                                                           |                                                         |          |                  |                    |  |  |  |  |
| dell'Organizzazione di volon      | tariat             | 0                                | 3 recepti telefonici di ri                                                                                                    | ipiribiltă ad uso exclusivo della                                           | scrivente Organizzazione: 335)                            | 1531534                                                 |          |                  |                    |  |  |  |  |
| 8                                 |                    | -                                | Il sottoscritto dehiara di es                                                                                                    | sens consapevole che il manca<br>la minuto consiste del susta Li            | ato rispetto degli impegni assu<br>dell'Esodo             | nti con il Programma Operativ                           | a        |                  |                    |  |  |  |  |
|                                   |                    |                                  | components i appecazione dei                                                                                                    | e metre province dal punco 14 (                                             |                                                           |                                                         |          |                  |                    |  |  |  |  |
|                                   |                    |                                  |                                                                                                    |                                                                             | 1                                                         |                                                         | <b>C</b> |                  |                    |  |  |  |  |
|                                   |                    |                                  |                                                                                                    | = INDIETRO                                                                  | SALVA IN BO                                               | 2224                                                    | A        | rAN11 #          |                    |  |  |  |  |
|                                   |                    |                                  |                                                                                                    |                                                                             | Same Terry                                                | 784                                                     |          |                  |                    |  |  |  |  |
|                                   |                    |                                  |                                                                                                    |                                                                             | OUTAN 1801                                                | LON .                                                   |          |                  |                    |  |  |  |  |

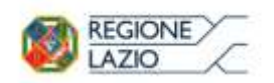

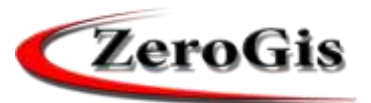

# Bando Regionale – Programma di Attività

| MENU                                                                                                 | Home 7           |                         |                          |                     |                     |                     |      | Esci dal Programma |
|----------------------------------------------------------------------------------------------------|------------------|-------------------------|--------------------------|---------------------|---------------------|---------------------|------|--------------------|
| HOME                                                                                                 |                  |                         |                          | Scheda Ri           | ichiesta Bando      |                     |      | ZeroGis            |
| MODULI/LINK                                                                                          | TORNA ALL        | ELENCO                  |                          |                     |                     |                     |      |                    |
| CARTOGRAFIA                                                                                          | FASE 1           | PROGRAMMA OPERATIVO     | PROGRAMMA DI ATTIVITA'   | PROGRAMMA OPERATIVO | PROGRAMMA OPERATIVO | PROGRAMMA OPERATIVO | NOTE | PRIVACY E UPLOAD   |
| CONTREBUTI<br>ALLE<br>ORGANIZZAZIONI<br>SCHEDA<br>ORGANIZZAZIONE<br>PASSWORD<br>MODIFICA<br>PASSWORD |                  |                         | Monitoraggio (max 500 ca | ratteri)<br>atteri) |                     |                     |      |                    |
| pi aggiuntivi                                                                                        | per de<br>tività | escrivere i<br>che ogni | Comunicazione (max 500   | caratten)           |                     |                     |      |                    |

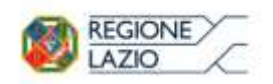

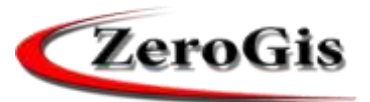

# **Bando Regionale – Dettagli Programma Operativo**

| Zerogis Online - REGIONE                                                                                                    | LAZIO - AGENZIA                      | REGIONALE DI PROTEZIONE CIVILE - | Mozilla Firefox                                          |                                                                     |                                                   |                                                                                               |                                     |                                                             |                                                                                          |         | - 0 ×              |  |
|----------------------------------------------------------------------------------------------------|--------------------------------------|----------------------------------|----------------------------------------------------------|---------------------------------------------------------------------|---------------------------------------------------|-----------------------------------------------------------------------------------------------|-------------------------------------|-------------------------------------------------------------|------------------------------------------------------------------------------------------|---------|--------------------|--|
| ③ server.zerobyte.it/ze                                                                                                    | rogis_regiazio/A                     | uth                              |                                                          |                                                                     |                                                   |                                                                                               |                                     |                                                             |                                                                                          |         |                    |  |
| MENU                                                                                                    | Home ?                               |                                  |                                                          |                                                                     |                                                   |                                                                                               |                                     |                                                             |                                                                                          |         | Esci dal Programma |  |
| HOME                                                                                                    |                                      | REGIONE/                         |                                                          |                                                                     |                                                   | Scheda Richie                                                                                 | sta Bando                           |                                                             |                                                                                          | ZeroGis |                    |  |
| NEWS                                                                                                    | AGENZIA REGI                         | ONALE DI PROTEZIONE CIVILE       |                                                          |                                                                     |                                                   | Schedu Aleme                                                                                  | ru bundo                            | 0/                                                          |                                                                                          |         |                    |  |
| MODULI/LINK                                                                                                    | TORNA ALL                            | ELENCO                           |                                                          |                                                                     |                                                   |                                                                                               |                                     |                                                             |                                                                                          |         |                    |  |
| CARTOGRAFIA                                                                                                    | ARTOGRAFIA FASE 1 PROGRAMMA OPERATIV |                                  | IVO PROGRAMMA DI ATTIVITA'                               |                                                                     | PRO<br>NEV                                        | OGRAMMA OPERATIVO                                                                             |                                     | PROGRAMMA OPERATIVO PROGRAMMA OPE<br>IDROGEOLOGICO CINOFILI |                                                                                          | NOTE    | PRIVACY E UPLOAD   |  |
| GESTIONE                                                                                                    |                                      | C<br>L                           | attività viene<br>ista Mezzi an                          | e realizzata attrave<br>nmissibili al PROGR                         | erso le seg<br>AMMA OPE                           | guenti macchine movimen<br>ERATIVO IDROGEOLOGICO                                              | to terra:                           |                                                             |                                                                                          |         |                    |  |
| Zerogis Online - REGIONE LA     Server zerobyte.it/zero     MENU     HOME     NEWS     MODULU/JINK     CARTOGRAFIA     COORDINATE     GESTIONE     VOLONTARIATO     CONTRUBUTI     ALLE     ORCAMIZZAZIONI     SCHEDA     ORCAMIZZAZIONI     SCHEDA     ORCAMIZZAZIONI     ORCAMIZZAZIONI     ORCAMIZZAZIO |                                      | 1                                | Sel.                                                     | Sel. Cod. Risorsa                                                   |                                                   | Tipo                                                                                          | Targa                               | And the second                                              | Marca                                                                                    |         |                    |  |
| ALLE                                                                                                    |                                      |                                  |                                                          | 00004077                                                            | MACCHENA                                          | A MOVIMENTO TERRA                                                                             | AAA                                 | BRUDER                                                      |                                                                                          |         |                    |  |
| ORGANIZZAZIONI                                                                                                    |                                      |                                  |                                                          | 00004195                                                            | MACCHINA                                          | A MOVIMENTO TERRA                                                                             | QQ123EE                             | SAME                                                        |                                                                                          |         |                    |  |
| SCHEDA                                                                                                    |                                      |                                  | 00004301 MA                                              |                                                                     | MACCHINA                                          | A MOVIMENTO TERRA                                                                             | AA324                               | JCB MINIPALA                                                | 1901                                                                                     |         |                    |  |
| ORGANIZZAZIONE                                                                                                    |                                      |                                  |                                                          | UUUUUV09                                                            | newcornine                                        | novincino renon novicon<br>a luciti all'Occasionazione detati di constructo a secondo di aste |                                     |                                                             | in in annual d'antierte                                                                  |         |                    |  |
| PASSWORD<br>MODIFICA<br>PASSWORD                                                                                                    |                                      | e<br>Ciri<br>iri                 | o superiore<br>Inea con qu<br>idicati:<br>ista volontari | rilasciata dalla Mol<br>uanto sancito dal 1<br>i ammissibili al PRO | golarmen<br>torizzazior<br>festo Unic<br>GRAMMA ( | ne Civile e specifica abili<br>no sulla sicurezza nei luog                                    | tazione (Paten<br>hi di lavoro (art | tino) per gli utiliz<br>t. 73 comma 4 e                     | va, in possesso di pacence<br>izatori dei mezzi meccanici,<br>5 D.Lgs 81/08), di seguito |         |                    |  |
|                                                                                                    |                                      |                                  | Selezion                                                 | a Codice                                                            | Fiscale                                           |                                                                                               | Nonsinativo                         |                                                             |                                                                                          |         |                    |  |
| Il sistema a                                                                                                    | ttiva i d                            | lettagli del 🛛 🗐                 |                                                          | 8R55FN83A+                                                          | 112191                                            | ABRUSCI STEFANIA                                                                              |                                     |                                                             |                                                                                          |         |                    |  |
| nragramma                                                                                                    | anarat                               | ivo in hoso                      | 3                                                        | FNCRRTBOA                                                           | 11480R                                            | FANCELLO ROBERTO                                                                              |                                     |                                                             |                                                                                          |         |                    |  |
| programma                                                                                                    | operat                               | Ivo in Dase                      | _                                                        | MNTLRTBOAC                                                          | 1145017                                           | MONTZ ALBERTO                                                                                 |                                     |                                                             |                                                                                          |         |                    |  |
| agli ambi                                                                                                    | ti di op                             | eratività 🛛 🚽                    |                                                          | 370                                                                 |                                                   |                                                                                               |                                     |                                                             | - NI                                                                                     |         |                    |  |
| dichiara                                                                                                    | ti nella                             | scheda                           | ⊨ Indie                                                  | TRO                                                                 |                                                   | SALVA IN BO                                                                                   | ZZA                                 |                                                             | Avanti =                                                                                 |         |                    |  |
| dell'Org<br>vol                                                                                                    | ganizzaz<br>ontaria                  | zione di<br>to                   |                                                          |                                                                     |                                                   | SALVA INOL                                                                                    | TRA                                 |                                                             |                                                                                          |         |                    |  |

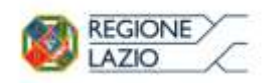

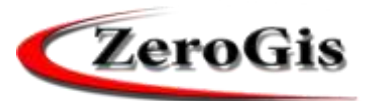

# **Bando Regionale – Dettagli Programma Operativo**

|                      | Home 7    |                     |                             |                                                   |                                                                       |                                 |                 |                                   |      | Esci dal Programm |  |
|----------------------|-----------|---------------------|-----------------------------|---------------------------------------------------|-----------------------------------------------------------------------|---------------------------------|-----------------|-----------------------------------|------|-------------------|--|
| HOME                 |           | REGIONE             |                             | Scheda Richiesta Bando                            |                                                                       |                                 |                 |                                   |      |                   |  |
| HODULI/LINK          | TORNA ALC | ELENCO              |                             |                                                   |                                                                       |                                 |                 |                                   |      |                   |  |
| CARTOGRAFIA          | FASE 1    | PROGRAMMA OPERATIVO | PROGRA                      | MHA DI ATTIVITA'                                  | PROGRAMMA OPERATIVO                                                   | PROGRAMMA O                     | PERATIVO        | PROGRAMMA OPERATIVO               | NOTE | PRIVACY E UPLOAD  |  |
| COORDINATE           |           |                     |                             |                                                   | NEVE                                                                  | IDROGEDLOGI                     | co              | CINOFILI                          |      |                   |  |
| GESTIONE             |           |                     | L'attività vi<br>Lista mezz | ene realizzata con l'i<br>i/attrezzature ammis    | ntervento dei seguenti mezzi,<br>sibili al PROGRAMMA OPERATIVO        | NEVE                            |                 |                                   |      |                   |  |
| VOLONTARIATO         |           |                     | Sel                         | Cod. Risorsa                                      | Tipo                                                                  | Targa                           |                 | Harca                             |      |                   |  |
| CONTRIBUTI           |           |                     |                             | 00001794                                          | PICK UP CON MODULO AIB                                                | AB22284                         |                 |                                   |      |                   |  |
| ORGANIZZAZIONI       |           |                     |                             | 00001790                                          | MEZZO CON MODULO ALB<br>2000-4000 LT                                  | AB668A                          |                 |                                   |      |                   |  |
| SCHEDA               |           |                     | 2                           | 00004193                                          | MACOHINA MOVIMENTO TERRA                                              | QQ123EE                         | SAME            |                                   |      |                   |  |
| ORGANIZZAZIONE       |           |                     | 2                           | 00001793                                          | RECK UP POLIFUNZIONALE (AIB.<br>MENT)                                 | 487778A                         |                 |                                   |      |                   |  |
|                      |           |                     |                             | 00004077                                          | MACCHINA MOVTMENTO TERRA                                              |                                 | INRIDUER        |                                   |      |                   |  |
| PASSWORD             |           |                     | 2                           | 00004031                                          | AUTOBOTTE                                                             | AA444RR                         |                 |                                   |      |                   |  |
| MODIFICA<br>FASSWORD |           |                     |                             | 00004078                                          | MEZZO POLIFUNZIONALI (AIR.<br>NEVE)                                   | A4333FD                         |                 |                                   |      |                   |  |
|                      |           |                     |                             | 00001789                                          | MACCHINA MOVIMENTO TERRA                                              | A855584                         |                 |                                   |      |                   |  |
|                      | _         |                     | E.                          | 00004301                                          | MACCHINA MOVIMENTO TERRA                                              | AA324                           | JCB MINIP       | ALA 1907                          |      |                   |  |
| ll sistema rend      | e selezi  | ionabili per        | Ø                           | 00004304                                          | TRATTORE CON ATTREZZATURE<br>DI PROTEZIONE CIVILE                     | AA352                           | CARRARO         | TIFONE                            |      |                   |  |
| ogni ambito          | di ope    | ratività i          |                             | 00001287                                          | AUTOCARRO TRASPORTO<br>MATERIALI                                      | A833384                         |                 |                                   |      |                   |  |
| mezzi, le            | person    | e e le              |                             | 00003993                                          | TRATTORE CON ATTREZZATURE<br>DI PROTEZIONE CIVILE                     | AA333FDD                        |                 |                                   |      |                   |  |
| a ttura a turna      |           | mon tolo            | dotati di la                | ma e/o spargisale o                               | spargisale carrellato,                                                |                                 |                 |                                   |      |                   |  |
| attrezzature         | laonee    | e per tale          | Set                         | Cod. Risorsa                                      | Tipo                                                                  | 0                               | aratteristic    | se Principali                     |      |                   |  |
| amhita masti         | rondo i   | in rosso la         | Ø                           | 00004074                                          | LAMA SPAZZANEVE                                                       | RIF.                            |                 |                                   |      |                   |  |
| amonto, mosti        | anuo      |                     |                             | 00004075                                          | SPARGISALE                                                            | CAPACITA' SPARGIS               | SALE (inic) 3   |                                   |      |                   |  |
| schede anco          | ora inc   | omplete             | omologate<br>"Nuovo coo     | sul libretto di circola<br>fice della strada", di | azione del mezzo, e in regola co<br>lgs. 30 aprile 1992 n. 265 e ss.n | en gli obblighi relati<br>untii | vi alla revisio | ne veicoli di cui all'art. 80 del |      |                   |  |
|                      | -         |                     | _                           |                                                   | 111<br>                                                               |                                 | ¢.              |                                   |      |                   |  |
|                      |           |                     | - IN                        | DIETRO                                            | SALVA TH                                                              | BOZZA                           |                 | AVANTI =                          |      |                   |  |
|                      |           |                     | = IN                        | DIETRO                                            | SALVA T                                                               | I BOZZA                         |                 | AVANTI +                          |      |                   |  |

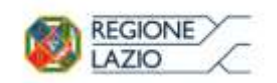

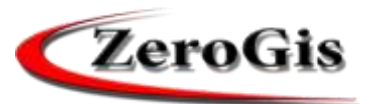

## **Bando Regionale – Note**

| 🛢 Zerogis Online - REGIONE                                                 | LAZIO - AGENZIA  | REGIONALE DI PROTEZIONE CIVILE - I | Mozilla Firefox        |                             |                                      |                                 |      | - 0 X            |  |  |
|----------------------------------------------------------------------------|------------------|------------------------------------|------------------------|-----------------------------|--------------------------------------|---------------------------------|------|------------------|--|--|
| (i) server.zerobyte.it/ze                                                  | rogis_reglazio/A | luth                               |                        |                             |                                      |                                 |      |                  |  |  |
| MENU<br>HOME                                                               | Home ?           | REGIONE<br>LAZIO                   |                        | Scheda Richiesta Bando      |                                      |                                 |      |                  |  |  |
| MODULI/LINK                                                                | TORNA ALL        | LELENCO                            |                        |                             |                                      |                                 |      |                  |  |  |
| CARTOGRAFIA                                                                | FASE 1           | PROGRAMMA OPERATIVO                | PROGRAMMA DI ATTIVITA' | PROGRAMMA OPERATIVO<br>NEVE | PROGRAMMA OPERATIVO<br>IDROGEOLOGICO | PROGRAMMA OPERATIVO<br>CINOFILI | NOTE | PRIVACY E UPLOAD |  |  |
| GESTIONE<br>VOLONTARIATO<br>CONTRIBUTI<br>ALLE<br>ORGANIZZAZIONI<br>SCHEDA |                  |                                    |                        | NOTE (m                     | ax 300 caratteri)                    | 4                               | 1    |                  |  |  |
| PASSWORD<br>MODIFICA                                                       |                  |                                    | INDIETRO               | SALVA                       | IN BOZZA                             | Avanti ⇒                        |      |                  |  |  |

Campo note per descrizioni e annotazioni aggiuntive alla richiesta bando

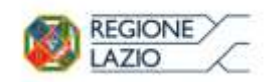

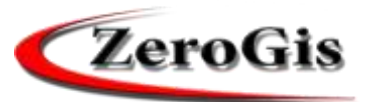

# **Bando Regionale – Privacy e Upload**

| AAT NO.                                                                   | Home ?      |                     |                                                                                                    |                                                                                                    |                                                                                                    |                                                                                                    |                            | Esci dal Programm |
|---------------------------------------------------------------------------|-------------|---------------------|----------------------------------------------------------------------------------------------------|----------------------------------------------------------------------------------------------------|----------------------------------------------------------------------------------------------------|----------------------------------------------------------------------------------------------------|----------------------------|-------------------|
| HOME                                                                      | AGENZIA REG | REGIONE             |                                                                                                    | Scheda Ric                                                                                                    | hiesta Bando                                                                                                    |                                                                                                    |                            | ZeroGis           |
| MODULU/LINK                                                               | TORNA ALI   | C'ELENICO           |                                                                                                    |                                                                                                    |                                                                                                    |                                                                                                    |                            |                   |
| COORDINATE                                                                | FASE 1      | PROGRAMMA OPERATIVO | PROGRAMMA DI ATTIVITA                                                                                                    | PROGRAMMA OPERATIVO<br>NEVE                                                                                                    | PROGRAMMA OPERATIVO<br>IDROGEOLOGICO                                                                                                    | PROGRAMMA OPERATIVO<br>CINOFILI                                                                                                    | NOTE                       | PRIVACY E UPLOAI  |
| GESTIONE<br>OLONTARIATO<br>CONTRIBUTI<br>ALLE<br>DICANIZZAZIONI<br>SCHEDA |             |                     | tipo di docum<br>nilasciato/a d<br>il: 10/04/201                                                                                       | comune terracina     comune terracina     com scadenza: 23/04/20     Upload Documento: doc.ipd                                                    | 21 CAMBA DOCUMENTO                                                                                                    | P: AA12475334                                                                                                    |                            |                   |
| PASSWORD<br>MODIFICA<br>PASSWORD                                          |             |                     | Dichiara inoltre di esser<br>saranno trattati, anche<br>dichiarazione viene resa<br>Lazio proceda al trattam<br>Data, 21/04/2017 14:15 | e informato, ai sensi e per gli e<br>e con strumenti informatici, esc<br>ed esprime, ai sensi e per effet<br>iento, anche automatizzato, dei<br>i | Tetti di cui all'art.13 del D.Log.<br>lusivamente nell'ambito del pri<br>ro dell'art. 23 del ottato D.Log. 1<br>nostri dati personali limitatamen | 196/2003, che i dati personali r<br>ocedimento per il quale la pre<br>96/2003, il consenso a che la Re<br>te ai fini ivi richiamati. | accolti<br>sente<br>sgione |                   |
| CORST                                                                     |             |                     | = 1                                                                                                    | NDIETRO                                                                                                    | SALVA IN BOZZA                                                                                                    |                                                                                                    |                            |                   |
| CURSI                                                                     |             |                     |                                                                                                    |                                                                                                    |                                                                                                    |                                                                                                    |                            |                   |

Dati relativi al documento di identità del rappresentante legale

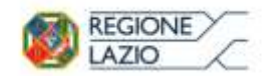

DOPO L'INOLTRO

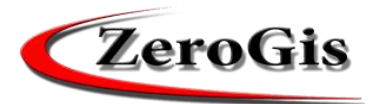

#### AGENZIA REGIONALE DI PROTEZIONE CIVILE

| Home ?                          |                                                    |                                                                 |                                         |                                               |                                       |                       | Esci dal Pro                           | gramma  |
|---------------------------------|----------------------------------------------------|-----------------------------------------------------------------|-----------------------------------------|-----------------------------------------------|---------------------------------------|-----------------------|----------------------------------------|---------|
|                                 |                                                    |                                                                 |                                         |                                               |                                       |                       | Zero                                   | Gis     |
| AGENZIA REGIONALE DI PROTEZIO   |                                                    |                                                                 |                                         |                                               |                                       |                       | Statement of the local division of the |         |
| TORNA ALL'ELENCO                |                                                    |                                                                 |                                         |                                               |                                       |                       |                                        |         |
| FASE 1 PROGRAMMA                | OPERATIVO                                          | PROGRAMMA DI ATT                                                | IVITA'                                  | PROGRAMMA OPI                                 | ERATIVO                               | PROGRAMM<br>IDROGEOLO | RAMMA OPERATI\<br>GEOLOGICO            |         |
| PROGRAMMA OPERATIVO<br>CINOFILI | NOTE                                               | PRIVACY E UPLOAD                                                | FILE E                                  | INTEGRAZIONI                                  |                                       |                       |                                        |         |
| La domanda deve e               | Download di<br>ssere stampata,                     | omanda di contributo: <u>do</u><br>, firmata ed inviata all'Age | <u>manda di</u><br>enzia Regio<br>Bando | contributo 0580910<br>onale di Protezione Civ | 0 <u>0853 1.zip</u><br>ilessecondo lo | e modalità prev       | iste dal                               |         |
|                                 |                                                    |                                                                 |                                         |                                               |                                       |                       |                                        |         |
|                                 | 3 Salva con n                                      | ome                                                             |                                         |                                               |                                       |                       |                                        | ×       |
|                                 | $\leftarrow \rightarrow \cdot \cdot$               | 🛧 🦊 > Questo PC > Do                                            | > Questo PC > Download >                |                                               |                                       |                       | load                                   | Ą       |
|                                 | Organizza 🔻                                        | Nuova cartella                                                  |                                         |                                               |                                       |                       |                                        | ?       |
|                                 | > 🕹 Downle<br>> 📄 Immag<br>> 🎝 Musica<br>> 📳 Video | oad ^ Nome                                                      |                                         |                                               | Ultima mod                            | fica Tipo             |                                        | Dimensi |
|                                 | > L Disco l                                        | ocale (C:)                                                      |                                         |                                               |                                       |                       |                                        | >       |
|                                 | Nom                                                | ne file: domanda_di_contrib                                     | outo_058091                             | 00853_1.zip                                   |                                       |                       |                                        | ~       |
|                                 | Salva                                              | come: Compressed (zipped)                                       | ) Folder                                |                                               |                                       |                       |                                        | ~       |
|                                 | ∧ Nascondi c                                       | artelle                                                         |                                         |                                               |                                       | Salva                 | Annu                                   | lla     |
|                                 |                                                    |                                                                 |                                         |                                               |                                       |                       |                                        |         |

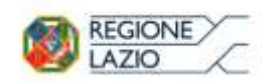

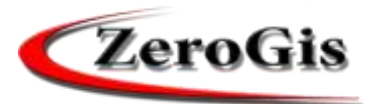

#### **Bando Regionale – Salvataggio e Inoltro**

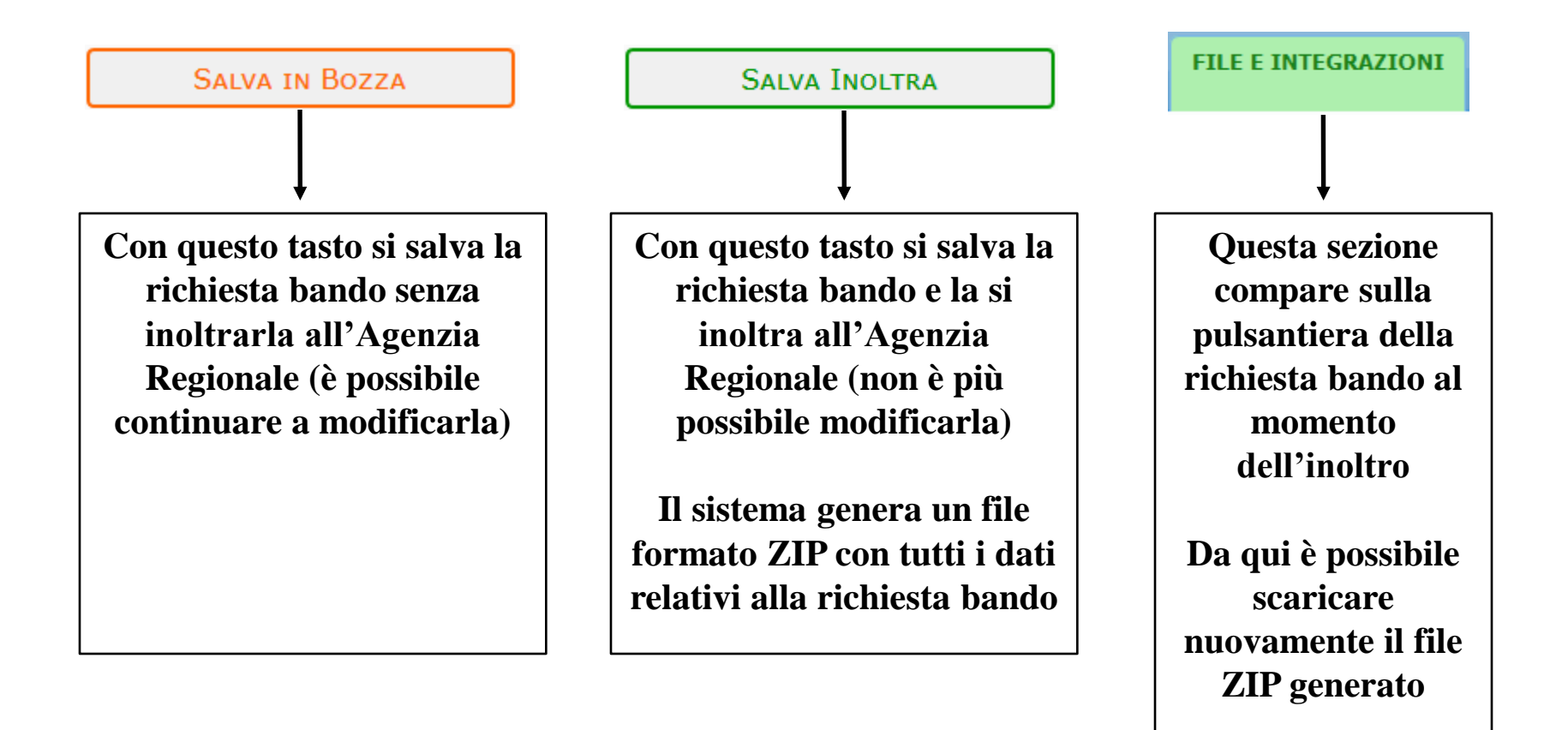

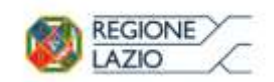

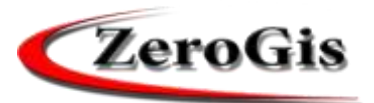

#### **INTEGRAZIONI**

FILE E INTEGRAZIONI

Dopo la scadenza del BANDO, la commissione può richiedere alla Organizzazione, tramite questa funzione, eventuali integrazioni.

La domanda è IMMODIFICABILE. Tramite questa funzione è possibile richiedere documenti ad integrazione.

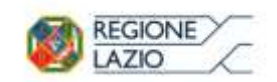

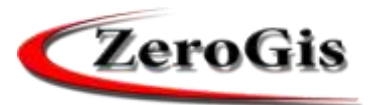

# NOTA

Durante la compilazione della domanda ed anche successivamente, l'Organizzazione può effettuare modifiche alla propria scheda (vista al punto 1) per quanto riguarda i dati, le risorse ed il personale.

L'inoltro della DOMANDA di CONTRIBUTI, effettua una

# **"FOTOGRAFIA"**

di queste informazioni al momento dell' INOLTRO.

Questa" fotografia" è IMMODIFICABILE.

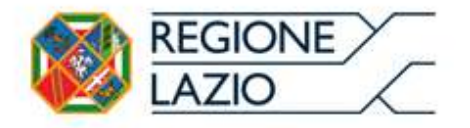

# FINE

# http://server.zerobyte.it/zerogis\_reglazio/